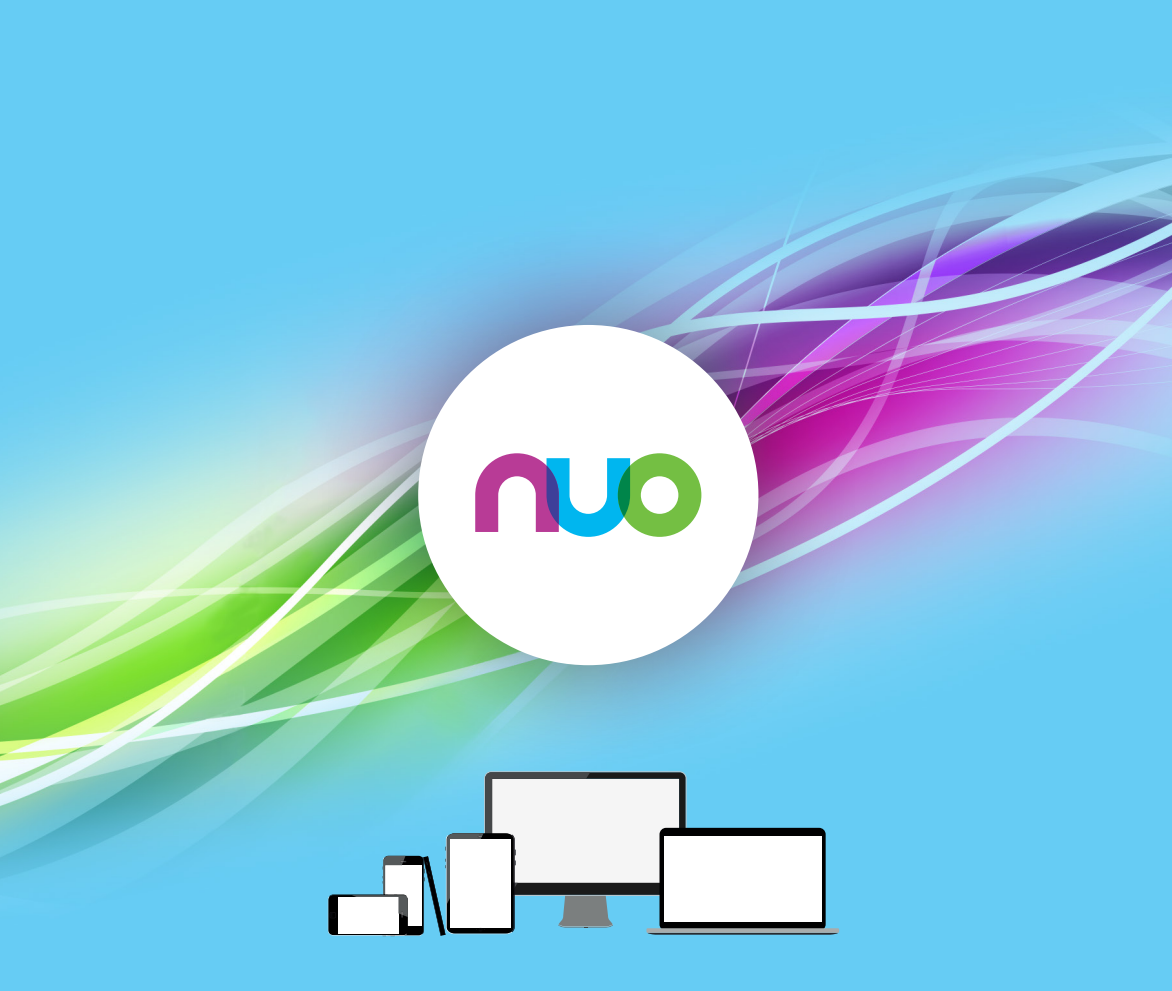

Appka **NUO TV** 

### www.nuotv.sk

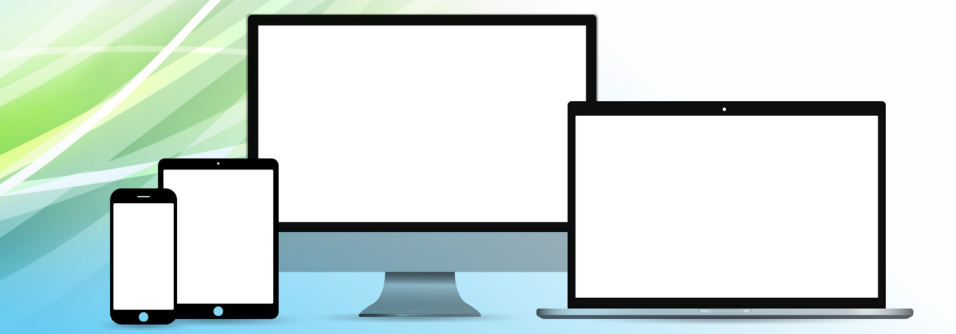

# Čo TV Appka ponúka a na čo slúži?

Sledovať digitálnu **Televíziu NUO** už nemusíte len na televíznom prijímači s pripojeným set-top boxom. Vaše domáce centrum zábavy sme rozšírili o TV Appku pre mobilné telefóny, tablety, TV boxy či smart televízory.

Cez **TV Appku NUO** môžete pozerať Televíziu NUO z akéhokoľvek miesta. Na sledovanie TV použite jednoducho mobilné zariadenie, ktoré máte práve pri sebe.

Len si to predstavte! Ste s dieťaťom v čakárni u lekára a pustíte mu jeho obľúbenú TV stanicu. Ste na dovolenke v Chorvátsku a pozriete si časti svojho obľúbeného seriálu. Alebo máte smart televízny prijímač, na ktorom môžete pozerať TV NUO bez dokúpenia ďalšieho set-top boxu.

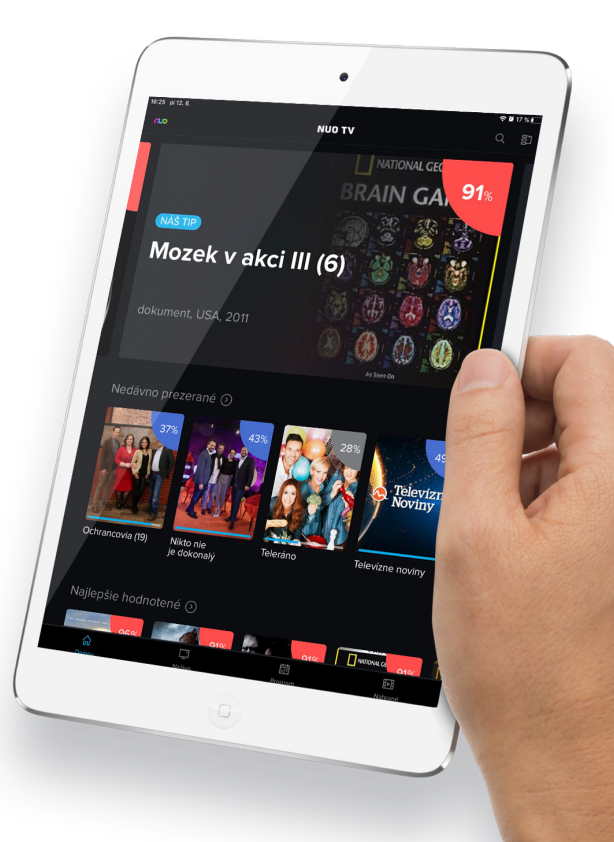

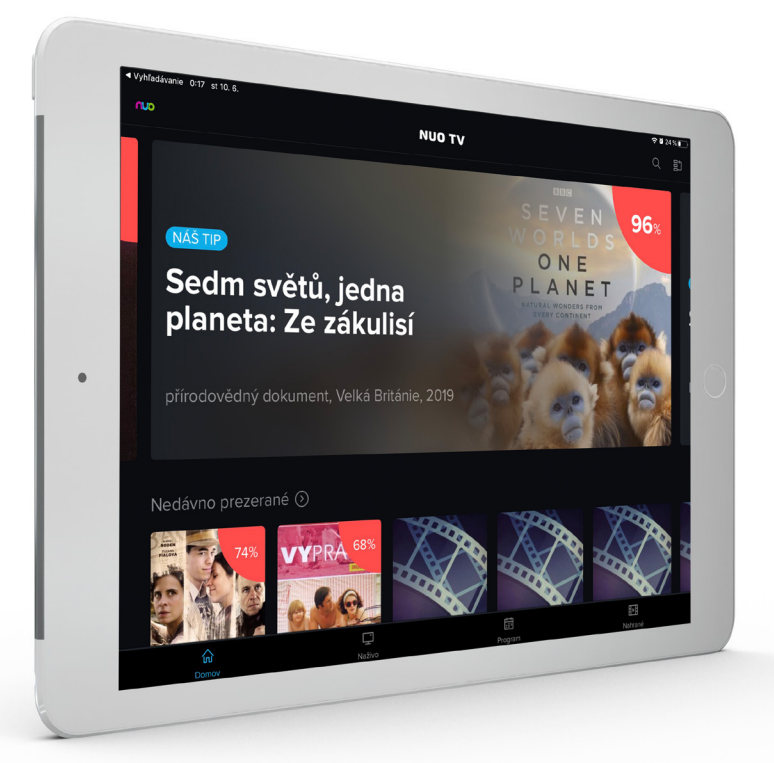

### Obsah

| Slovník                                      | 6 – 7   |
|----------------------------------------------|---------|
| Ako si spustím TV Appku na mojom zariadení?  |         |
| Ktoré zariadenia TV Appku podporujú?         | 8       |
| Registrácia zariadenia                       | 9       |
| Typy zariadení                               | 10 – 11 |
| Ovládanie TV Appky                           | 12      |
| Webový portál www.nuotv.sk                   |         |
| Nastavenia                                   | 13      |
| TV Appka cez web                             | 14      |
| Prestala vám fungovať TV Appka? Prvá pomoc 🕂 |         |

### Slovník

### Televízna Appka NUO

Je aplikácia dostupná pre väčšinu najpoužívanejších zariadení na trhu. Patria sem mobilné telefóny, tablety, notebooky, TV boxy, smart televízory a ďalšie. Televízna Appka NUO je vzhľadom rovnaká ako Televízia NUO bežiaca na First-screen set-top boxoch používaných v domácnosti. Takmer rovnako sa ovláda. Návod nájdete v príručke NÁVOD NA POUŽÍVANIE TELEVÍZIE NUO.

### Adaptívny streaming

Obrazové dáta prenášané v televíznej službe nazývame stream. Stabilita a rýchlosť dátového spojenia sa v zariadení môže meniť. Funkcia adaptívny streaming pomáha zvyšovaním a znižovaním rozlíšenia obrazu zvládnuť výkyvy v stabilite internetového pripojenia tak, aby to zákazníka pri pozeraní televízie nevyrušovalo.

#### First-screen

Je set-top box, ktorý zákazník dostane pri inštalácii Televízie NUO. Nazývame ho tiež referenčný set-top box. Na tomto zariadení operátor fungovanie televíznej služby garantuje. Firstscreen zariadenia musia byť zapojené do televíznej siete operátora. Nie je to verejný Internet. Táto sieť je špeciálne vytvorená pre správnu funkciu referenčných First-screen set-top boxov.

#### Second-screen

Sú zariadenia, na ktoré je možné nainštalovať Televíznu Appku NUO. Patria sem mobilné telefóny, tablety, notebooky, TV boxy, smart televízory a ďalšie.

## Slovník (pokračovanie)

### OTT

Second-screen zariadenia si zákazníci zapájajú do verejného Internetu. Dokážu fungovať na domácej Wi-Fi sieti, či cez mobilné dáta. Pre správne fungovanie Televízie NUO je nutné, aby bolo internetové pripojenie čo najstabilnejšie. Ak používate televíznu službu na menej stabilných pripojeniach, funkcia adaptívneho obrazového streamu automaticky upraví signál na nižšiu kvalitu. Takýto spôsob prenosu televízneho signálu nazývame OTT – z anglického Over-the-Top.

Úvodná obrazovka TV Appky s tipmi na relácie dostupné na prehratie

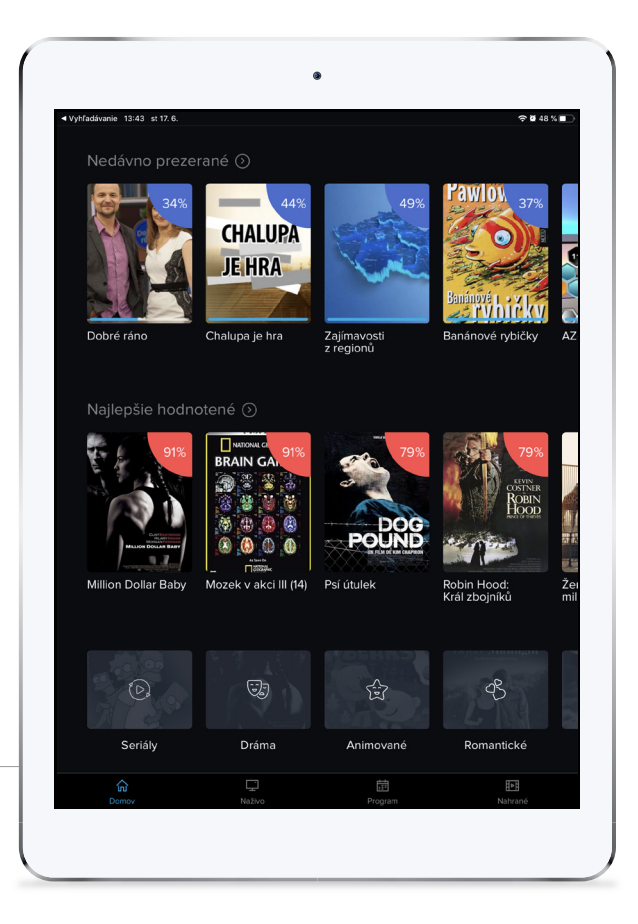

# Ako si spustím TV Appku na mojom zariadení?

#### Ktoré zariadenia TV Appku podporujú?

Televíznu Appku NUO sme vytvorili pre najpoužívanejšie zariadenia. Nájdete ju v App Store, alebo v Správcovi aplikácii svojho mobilného telefónu, televízneho prijímača či TV boxu. Appku nájdete pod označením **NUO TV**.

Zariadenie, na ktorom chcete pozerať televíziu cez TV Appku NUO, musí byť pripojené k Internetu cez Wi-Fi pripojenie, mobilné dáta, alebo spojené UTP káblom s domácim routerom.

Do TV Appky sa po nainštalovaní prihláste prihlasovacím menom a heslom, alebo ju zaregistrujte vygenerovaným párovacím kódom.

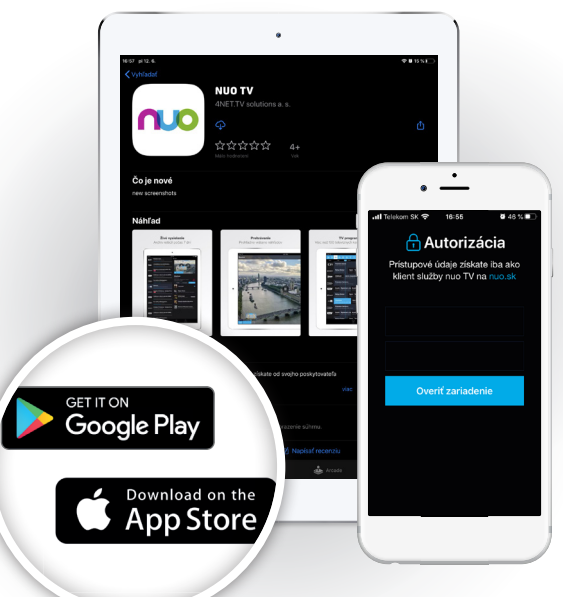

Ako si spárovať/aktivovať/registrovať zariadenie s nainštalovanou TV Appkou vás naučíme v nasledujúcej podkapitole REGISTRÁCIA ZARIADENIA.

### Ako si spustím TV Appku? (pokračovanie)

#### Registrácia zariadenia

**TV Appku NUO** je nutné po nainštalovaní a prvom spustení aktivovať. Aktiváciou si Appka priradí nastavenia z vašej zmluvy k službe Televízia NUO.

TV Appka si pri prvom spustení vyžiada buď párovací kód, alebo prihlasovacie meno a heslo. Párovací kód si vytvoríte na webovom portáli www.nuotv.sk. Na prihlásenie do webového portálu NUO použite prihlasovacie meno a heslo zo zmluvy k službe Televízia NUO.

O webovom portáli si viac povieme v kapitole WEBOVÝ PORTÁL NUO.

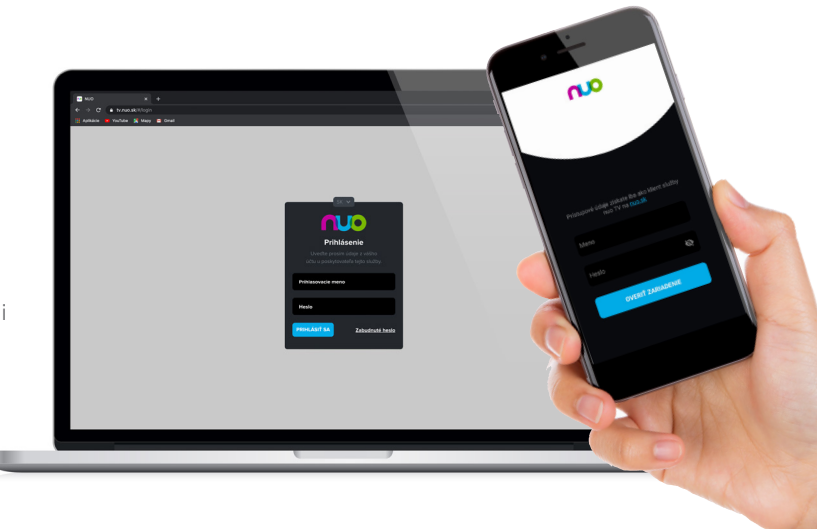

Prihlasovacie meno a heslo nájdete na zmluve k službe Televízia NUO.

Ak prihlasovacie meno a heslo na zmluve k Televízii NUO nenájdete, kontaktujte našu zákaznícku linku.

## Ako si spustím TV Appku (pokračovanie)

Spôsoby párovania/aktivácie/registrácie pre konkrétny typ zariadenia:

| TYP ZARIADENIA           | OPERAČNÝ SYSTÉM       | SPÔSOB PÁROVANIA                                 | PRÍKLADY ZARIADENÍ                                                                                |
|--------------------------|-----------------------|--------------------------------------------------|---------------------------------------------------------------------------------------------------|
| Mobil, Tablet<br>TV Box  | <b>Google</b> Android | LP – prihlasovanie<br>meno a heslo               |                                                                                                   |
| iPhone, iPad<br>Apple TV | Apple IOS             | LP – prihlasovanie<br>meno a heslo               | 🗯 iPhone   iPad   iPod 🛛 🕊 🕊                                                                      |
| Smart TV, TV Box         | Google Android TV 🕦   | C – párovací kód                                 | Xiaomi Mi TV Box S                                                                                |
| Smart TV <b>Samsung</b>  | TIZEN 🍇 💈             | C – párovací kód                                 |                                                                                                   |
| Smart TV <b>LG</b>       | 🕒 LG webOS 💈          | C – párovací kód                                 |                                                                                                   |
| Webový prehliadač        | -                     | A – Autorizácia<br>prehliadača<br>vo web portáli | <ul> <li>Google Chrome</li> <li>Mozilla Firefox</li> <li>Microsoft Edge</li> <li>Opera</li> </ul> |
| Set-top box 🗿            | A R R I S             | C – párovací kód                                 | Arris VIP 1003<br>Arris VIP 1113<br>Arris VIP 4205<br>Arris VIP 4302                              |

 Na trhu sú dostupné dva (2) typy TV boxov s operačným systémom Google Android. Jeden typ používa operačný systém Google Android známy z mobilných zariadení. Druhý typ má zabudovaný operačný systém Google Android TV používaný v smart televízoroch. Odporúčame použiť TV box s operačným systémom Google Android TV, ktorý je optimalizovaný pre správne fungovanie v TV boxoch.
 Staršie operačné systémy tohto výrobcu nie sú podporované.
 Second screen set-top box pripojený k internetu technológiou OTT.

## Ako si spustím TV Appku (pokračovanie)

K jednej zmluve k Televízii NUO je možné priradiť/aktivovať alebo registrovať osem (8) zariadení. Medzi zariadenia sa počítajú:

Set-top boxy aktivované operátorom

Set-top boxy registrované cez webový portál www.nuotv.sk

Mobilné zariadenia registrované cez webový portál www.nuotv.sk (napr. Mobil, Tablet)

Smart TV registrované cez webový portál www.nuotv.sk (napr. Samsung TV s Tizen OS) TV Boxy registrované cez webový portál www.nuotv.sk (napr. Android TV Box, Apple TV)

Internetový webový prehliadač autorizovaný cez webový portál www.nuotv.sk (napr. Microsoft Edge)

Televíziu NUO je možné pozerať súbežne na piatich (5) zariadeniach. Zvýšenie limitu počtu zariadení si objednajte u svojho operátora.

#### Všimnite si:

Zariadenia, na ktorých sa ľahko píše text, sa párujú prihlasovacím menom a heslom (LP). Na ostatných zariadeniach prebieha párovanie pomocou párovacieho kódu (C) vygenerovaného na webovom portáli www.nuotv.sk.

### Ovládanie TV Appky

TV Appka NUO sa ovláda rovnako ako Televízia NUO prijímaná cez set-top box. Návod nájdete v príručke ΝΑΎΟΟ ΝΑ ΡΟΠΣΙΎΑΝΙΕ TELEVÍZIE NUO

Smart televízory a TV boxy používajú na ovládanie vlastný diaľkový ovládač.

Existuje celá rada diaľkových ovládačov s rôznym počtom tlačidiel a ich rozmiestnením. Televízna Appka NUO je navrhnutá tak, aby sa dala pohodlne ovládať každým diaľkovým ovládačom.

Na obrázku sú popísané tlačidlá typického ovládača.

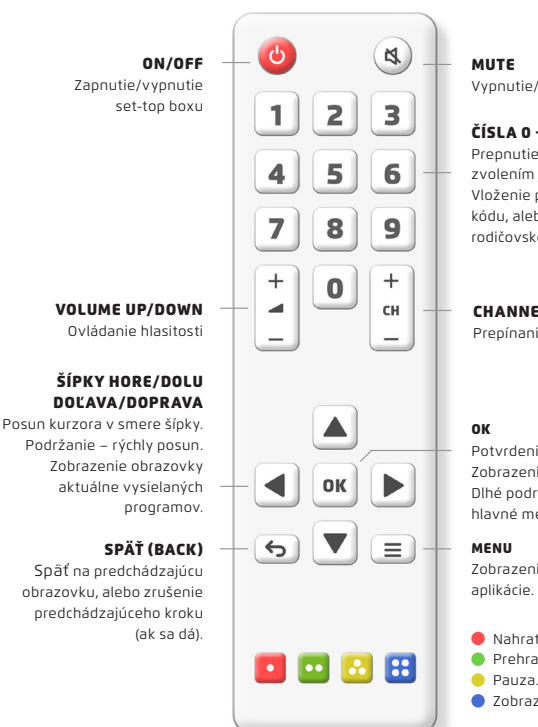

Vypnutie/zapnutie zvuku

#### ČÍSLA 0 – 9

Prepnutie TV stanice zvolením jej čísla. Vloženie párovacieho kódu, alebo PIN kódu rodičovského zámku

CHANNEL UP/DOWN

Prepínanie TV staníc

Potvrdenie voľby. Zobrazenie prehrávača. Dlhé podržanie zobrazí hlavné menu.

Zobrazenie blavného menu

- Nahrať/zmazať reláciu
- Prehrať reláciu od začiatku.
- Pauza, Pozastavenie relácie.
- 7obrazenie blavného menu

## Webový portál www.nuotv.sk

Webový portál NUO dostupný na adrese www.nuotv.sk je určený pre bežne používané internetové prehliadače Google Chrome, Mozilla Firefox, Microsoft Edge a Opera. Do portálu sa prihlásite prihlasovacím menom a heslom, ktoré nájdete na zmluve k službe Televízia NUO. Ak prihlasovacie meno a heslo na zmluve k Televízii NUO nenájdete, kontaktujte našu zákaznícku linku.

Portál v sebe obsahuje Televíznu Appku NUO a nastavenia.

#### Nastavenia

V pravom hornom rohu je ikona s ozubeným kolieskom 💮 tu sú nastavenia.

V nastaveniach si pridávate (alebo aktivujete/registrujete) ďalšie Second-screen zariadenia tak, že generujete pre ne párovacie kódy. Párovací kód vygenerujte po inštalácii Televíznej Appky NUO do nového zariadenia ako napr. mobilného telefónu, tabletu, či smart TV.

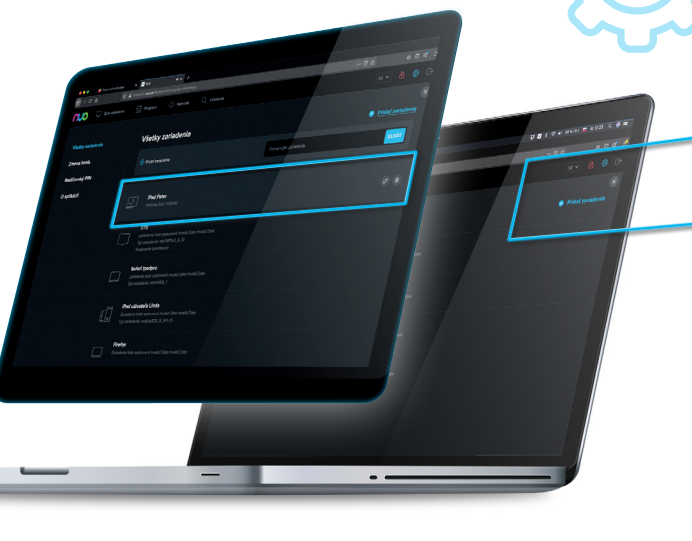

### Webový portál www.nuotv.sk (pokračovanie)

Niektoré zariadenia párovací kód nevyžadujú. Namiesto toho v úvodnej obrazovke ponúkajú prihlásenie do Televíznej Appky rovnakým prihlasovacím menom a heslom, s ktorým pristupujete k webovému portálu www.nuotv.sk.

#### TV Appka cez web

Webový portál v sebe obsahuje Televíznu Appku NUO. Appka sa v internetovom prehliadači spustí až po jeho autorizácii v nastaveniach. Nahraté relácie sa v TV Appke ukladajú do rovnakého úložiska, ktoré používa aj set-top box. K nahrávkam preto máte prístup vo všetkých zariadeniach s TV Appkou NUO ako aj v set-top boxoch pripojených k TV prijímačom.

Tip: V internetovom webovom prehliadači Chrome odporúčame v nastaveniach vypnúť hardverovú akceleráciu.

TV Appka ponúka plnohodnotné pozeranie TV a všetky funkcie Televízie NUO. Môžete prehrávať práve vysielané relácie, reláciu zastaviť, či pretočiť, nahrať si relácie.

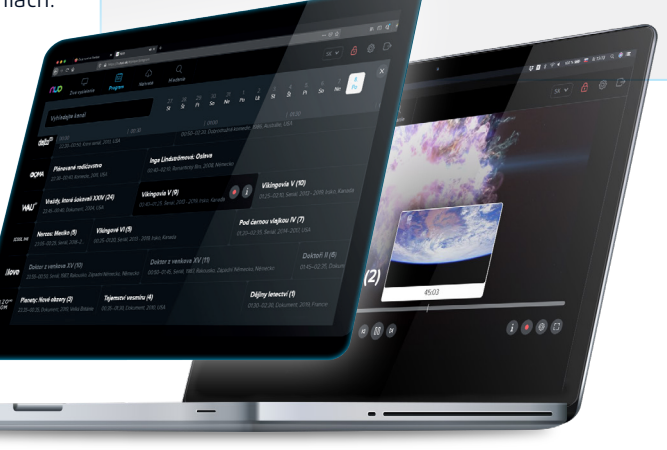

# Prestala vám fungovať TV Appka? Prvá pomoc.

Zákazník služby **Televízia NUO** získa pri inštalácii služby set-top box, ktorý nazývame referenčný set-top box. Je to zariadenie, na ktorom operátor fungovanie televíznej služby garantuje. Takýchto referenčných set-top boxov si môže každý zákazník zakúpiť u operátora i viac. Tieto zariadenia tiež nazývame tzv. **First-screen zariadenia**.

Všetky ostatné zariadenia, na ktorých beží Televízia NUO prostredníctvom TV Appky nazývame **Second-screen zariadenia**. Patria sem mobilné telefóny, tablety, TV boxy, smart televízory a ďalšie.

Na First-screen zariadeniach operátor funkčnosť televíznej služby zaručuje. Je to preto, lebo má nad všetkými súčasťami tohto zariadenia vzdialenú kontrolu; hlavne nad vnútornými softvérmi, ktoré nazývame firmvér zariadenia. Second-screen zariadenia sú zariadenia, ktoré si zákazník kúpil sám. Na ich správu nemá operátor dosah. Ich kvalita a vnútorné softvérové vybavenie sa od zariadenia k zariadeniu líšia. Niekedy sa stane, že výrobca zariadenia vydá softvérovú úpravu, ktorá sa do zariadenia nainštaluje sama. Môže to ovplyniť správne fungovanie TV Appky.

Ak sa vám nedarí Televíznu Appku NUO opraviť, radi vám pomôžeme na zákazníckom centre, alebo volajte zákaznícku linku.

#### Kontakty nájdete na zadnej strane :-)

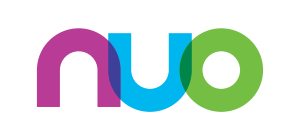

NUO.SK www.nuotv.sk